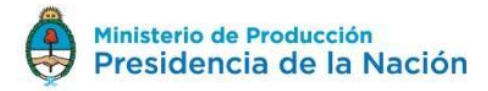

# SECRETARÍA DE INDUSTRIA

MANUAL DE USUARIO PARA SOLICITUD DE LICENCIAS DE CONFIGURACIÓN DE MODELO

#### 1.1. Detalle del proceso

#### 1.1.1. Requisitos del proceso

- 1.1.1.1. Solicitud de Renovación de Licencias de Configuración de Modelo
- 1.1.1.2. Contar con CUIT y Clave Fiscal (nivel 3 o superior)

Estos datos son necesarios para poder ingresar al módulo de Trámites a Distancia - TAD, a través del cual se accede a la Solicitud de Licencias de Configuración de Modelo

El TAD es un servicio interactivo del Ministerio de Modernización al cual se debe adherir en el portal de la AFIP.

| ste           | servicio le permite gestionar (incorporar y revocar) autorizaciones para operar servicios en nombre suyo o de la persona qu                                                                                                    |
|---------------|----------------------------------------------------------------------------------------------------|
| epri<br>acili | esente. Las operaciones generan formularios oficiales AFIP. Los mismos se abren en ventanas emergentes para su mayor<br>dad en la operación. Por favor tenga en cuenta esto a la hora de configurar su navegador.                                        |
| ÷             | Utilizando el botón "Adherir Servicio" podrà asociar un servicio a su Clave Fiscal. Esta es una<br>nueva opción más smoje y rápida de utilizar. Tenga en cuenta que el mismo no es válido para<br>habitar un servicio en representación de otra persona. |
| ł             | Utilizando el botón "Nueva Relación" podrá generar nuevas autorizaciones para utilizar servicios.<br>Las autorizaciones podrán ser para Ud. mismo o bien para autorizar a otras personas para acceder a algún servic be na unombre.                      |
|               | Utilizando el botón "Consultar" podrá buscar las distintas relaciones existentes para su persona.                                                                                                    |
| ŧ             | discriminados por Representantes (Personas que lo representan a Ud.) y Representados (Personas<br>que Ud. representa). CONSULTAR                                                                                                    |
| ÷             | discriminados por Representantes (Personas que lo representan a Ud.) y Representados (Personas CONSULTAR<br>que Ud. representa).                                                                                                    |
| ŧ             | discriminados por Representantes (Personas que lo representan a Ud.) y Representados (Personas CONSULTAR<br>que Ud. representa).                                                                                                    |
| +             | discriminados por Representantes (Personas que lo representan a Ud.) y Representados (Personas CONSULTAR<br>que Ud. representa).                                                                                                    |
| *             | discriminados por Representantes (Personas que lo representan a Ud.) y Representados (Personas CONSULTAR<br>que Ud. representa).                                                                                                    |
| -             | discriminados por Representantes (Personas que lo representan a Ud.) y Representados (Personas CONSULTAR que Ud. representa).                                                                                                    |
| +             | discriminados por Representantes (Personas que lo representan a Ud.) y Representados (Personas<br>que Ud. representa).                                                                                                    |
| -             | decriminados por Representantes (Personas que lo representan a Ud.) y Representados (Personas CONSULTAR<br>que Ud. representa).                                                                                                    |
| +             | decriminados por Representantes (Personas que lo representan a Ud.) y Representados (Personas<br>que Ud. representa).                                                                                                    |

El TAD requiere aceptación de Términos y Condiciones.

Tutorial del TAD:

tutorial-tad-afip 9.2016.pdf

### 1.1.1.3. Estar inscripta en el Registro Único del Ministerio de Producción – RUMP, creado por Resolución 442 – E/2016 del Ministerio de Producción

Puede encontrar información al respecto en la sección Trámites del Ministerio de Producción.

http://www.produccion.gob.ar/rump/

Res 442.2016 Creacion RUMP.pdf

**1.1.1.4 Estar inscripto en los Registros específicos de la Ley Nº 24.449 y Decreto Nº 779/95 y sus modificatorios.** Es necesario que estén actualizados para comenzar el trámite.

**1.1.1.5** Haber presentado la documentación correspondiente ante el Ministerio de Ambiente para la obtención del certificado de emisiones vehiculares.

1.1.1.6 Completar el paso a paso del proceso de requerimiento

1.1.2. Pasos del proceso de para solicitar Renovacion de Licencias de Configuración de Modelo.

#### 1.1.2.1. Solicitar y presentar documentación

Para solicitar la Renovacion de Licencia de Configuración de Modelo, el interesado, debe requerir completando la presentación online del trámite **Solicitud de Renovación de Licencia de Configuración de Modelo (LCM),** en Nuevo Trámite de la plataforma TAD.

Se debe **ingresar al TAD con el CUIT y clave fiscal del usuario a registrar** y completar tres pasos:

#### • Paso 0 para registrarse:

0 Ingresar al TAD

La Institución debe ingresar al link de Trámites a distancia – TAD

| hicio -> Tramitación a distancia |              |            | ANN CHRISTINE LESLIE - |
|----------------------------------|--------------|------------|------------------------|
| NUEVO TRAMITE                    | MIS TRAMITES | MIS TARRAS | NOTIFICACIONES         |
| MEI DOCUMUTOS<br>ADJUNTOS        |              | CONSULTAS  |                        |

#### o Seleccionar Nuevo trámite

Seleccionar el trámite Solicitud de Renovación de Licencia de Configuración de Modelo (LCM)

En caso de haber una lista larga puede usar el buscador ingresando una palabra clave.

| Presidencia de la Nación                                                                                               |                        |
|----------------------------------------------------------------------------------------------------|------------------------|
| 😭 inicio > Tramitación a distancia > Nuevo Trámite                                                                     | 🐣 SUSI LAURA LILIANA 👻 |
| Renovación, Actualización al Registro Nacional de Parques Industriales                                                 |                        |
| Inscripción al Registro Nacional de Parques Industriales                                                               |                        |
| Inscripción al Registro Programa Nacional de Transformación Productiva - Empresa en Transformación                     |                        |
| <ul> <li>Solicitud de Licencia de Configuración de Modelo (LCM)</li> </ul>                                             |                        |
| Solicitud de Extensión de Licencia de Configuración de Modelo (LCM)                                                    |                        |
| Categorización PyME - UTE / Consorcio de Cooperación                                                                   |                        |
| Inscripción al Registro Programa Nacional de Transformación Productiva - Empresa Dinámica                              |                        |
| <ul> <li>Suscripción de Convenios de bonificación de tasa de interés - RBT</li> </ul>                                  |                        |
| Sistema Generalizado de Preferencia (SGP)                                                                              |                        |
| Solicitud de adhesión - Régimen de Desarrollo y Fortalecimiento del Autopartismo Nacional                              |                        |
| Informe de producción nacional de mercaderías para discapacitados - Persona Jurídica                                   |                        |
| Alta de crédito con tasa de interés bonificada - RBT                                                                   |                        |
| Actualización de información de Licencia de Configuración de Modelo (LCM) 0                                            |                        |
| Presentación Trimestral de Emisión de Certificados de Origen                                                           |                        |
| <ul> <li>Solicitud de elegibilidad del régimen por Parques Industriales - RBT</li> </ul>                               |                        |
| Solicitud de Elegibilidad para el Programa Mi Galpón - RBT                                                             |                        |
| <ul> <li>Solicitud de Renovación de Licencia de Configuración de Modelo (LCM)</li> </ul>                               |                        |
| Aplicación al Régimen de Compras del Estado Nacional y Concesionarios de Servicios Públicos - Compre Trabajo Argentino |                        |
| Categorización PyME - Controladas y Vinculadas en el Exterior                                                          |                        |
| Modificación de Datos del Registro de Productores de Bienes de Capital                                                 |                        |
| Verificación de Origen no Preferencial                                                                                 |                        |

• Paso 1 para registrarse: Validar datos del usuario y su designado (apoderado) provenientes de la AFIP.

**Nota:** El domicilio que figura en esta carátula se considera como domicilio de Sede de la Institución. El correo electrónico que figura es al cual se remitirán las comunicaciones, como por ejemplo el número de Registro. En esta carátula se puede modificar el domicilio, el teléfono y el mail institucional. Puede optar por guardar y salir **Exercise**, quedando el registro en estado borrador; o pasar al siguiente **Exercise** formulario dando por válidos los datos mostrados.

En caso de haber iniciado el registro con anterioridad y guardado un borrador, debe ingresar a TAD nuevamente y allí a **Mis Trámites** 

| 📵 Gestión Documental 💩 Tramitación a Dista              |                        |                                   |                                                            |
|---------------------------------------------------------|------------------------|-----------------------------------|------------------------------------------------------------|
| Trámites a Distancia<br>Presidencia de la Nación        |                        |                                   |                                                            |
| 😭 Inicio 🕞 Tramitación a distancia                      |                        |                                   | A PURIFICACION JUAN MARCELO -                              |
|                                                         | MIS TRÄMTES            | MIS TAREAS                        |                                                            |
| MIS DOCUMENTOS                                          | СОСИННИТОВ<br>ВСТЕННОВ | CONSULTAS                         |                                                            |
|                                                         |                        |                                   |                                                            |
| Ministerio de Modernización<br>Presidencia de la Nación |                        | Términos y Condiciones   Requerim | ientos Técnicos   Manual de Usuario   Preguntas Frecuentes |

Seleccionar el trámite en cuestión y continuar completando los campos faltantes o eliminar el formulario en trámite e iniciar uno nuevo.

• Paso 2 para registrarse: Completar los formularios con los datos del usuario y adjuntar los archivos correspondientes

|                                         |                                                                                                    |                                                                                                    |                                                                                                    |                                                                                                    | _                                                                                  |                              |
|-----------------------------------------|----------------------------------------------------------------------------------------------------|----------------------------------------------------------------------------------------------------|----------------------------------------------------------------------------------------------------|----------------------------------------------------------------------------------------------------|------------------------------------------------------------------------------------|------------------------------|
|                                         |                                                                                                    | Paso                                                                                                    | Paso                                                                                                    | Paso                                                                                                    |                                                                                    |                              |
|                                         |                                                                                                    |                                                                                                    |                                                                                                    |                                                                                                    |                                                                                    |                              |
|                                         |                                                                                                    |                                                                                                    | 4                                                                                                    | 9                                                                                                    |                                                                                    |                              |
|                                         |                                                                                                    | Completa el formulario                                                                                                    | Adjunta los documentos                                                                                                  | Confirma el trámite                                                                                                    |                                                                                    |                              |
|                                         | s                                                                                                    | olicitud de Renovació                                                                                                    | n de Licencia de Co                                                                                                    | nfiguración de Modelo                                                                                                    |                                                                                    |                              |
|                                         |                                                                                                    |                                                                                                    | (LCM)                                                                                                    |                                                                                                    |                                                                                    |                              |
|                                         |                                                                                                    |                                                                                                    | 8 Requisitos del trámit                                                                                                 | e                                                                                                    |                                                                                    |                              |
|                                         |                                                                                                    |                                                                                                    |                                                                                                    |                                                                                                    |                                                                                    |                              |
|                                         | A continuación podrá subir<br>jpeg, png, bmp, gif, tiff, tif,<br>uno de ellos. Los documo<br>subir un ar | archivos respetando un tamaño<br>html, dwf. Tenga presente que,<br>entos indicados con (+) permiten<br>rchivo, por lo que si su documen | o máximo de 20MB y las sigu<br>dependiendo del documento<br>a cargar más de un archivo a<br>to consta de más de un arch | uentes extensiones permitidas: po<br>o requerido, podrá subir uno o má<br>il presionar el botón (+). En los de<br>ivo, deberá conformarlos en uno | lf, doc, docx, xlsx, jpg,<br>is archivos para cada<br>más sólo es posible<br>sólo. |                              |
|                                         |                                                                                                    | Seleccion                                                                                                    | e un documento a                                                                                                    | a subir.                                                                                                    |                                                                                    |                              |
|                                         | Documentación Obl                                                                                        | igatoria                                                                                                    |                                                                                                    |                                                                                                    |                                                                                    |                              |
|                                         | 🖪 Formulario Categoría para LC                                                                           | м                                                                                                    |                                                                                                    |                                                                                                    |                                                                                    |                              |
|                                         | 🖪 Formulario de referencia a Ex                                                                          | pediente Madre                                                                                                    |                                                                                                    |                                                                                                    |                                                                                    |                              |
|                                         | Pago del trámite                                                                                         |                                                                                                    |                                                                                                    |                                                                                                    |                                                                                    |                              |
|                                         | DDJJ de Mantenimiento de Es                                                                              | specificaciones Tecnicas<br>midad                                                                                                    |                                                                                                    |                                                                                                    |                                                                                    |                              |
|                                         | Documentación Adi                                                                                        | cional                                                                                                    |                                                                                                    |                                                                                                    |                                                                                    |                              |
|                                         | Declaración Jurada de Ensau                                                                              |                                                                                                    |                                                                                                    |                                                                                                    |                                                                                    |                              |
|                                         | Anexo P                                                                                                  | 15                                                                                                    |                                                                                                    |                                                                                                    |                                                                                    |                              |
|                                         | Ensayos correspondientes al                                                                              | Anexo P                                                                                                    |                                                                                                    |                                                                                                    |                                                                                    |                              |
|                                         | 🖪 Certificado de emisiones vehi                                                                          | culares                                                                                                    |                                                                                                    |                                                                                                    |                                                                                    |                              |
|                                         | 🖺 Otra Documentación 🛛                                                                                   |                                                                                                    |                                                                                                    |                                                                                                    |                                                                                    |                              |
|                                         | 🖪 Declaración Jurada de rescisi                                                                          | ón de presentación en papel                                                                                                    |                                                                                                    |                                                                                                    |                                                                                    |                              |
|                                         |                                                                                                    |                                                                                                    |                                                                                                    |                                                                                                    |                                                                                    |                              |
|                                         |                                                                                                    |                                                                                                    |                                                                                                    |                                                                                                    |                                                                                    |                              |
|                                         |                                                                                                    |                                                                                                    |                                                                                                    |                                                                                                    |                                                                                    |                              |
|                                         |                                                                                                    | 🖺 Gu                                                                                                    | ardar y Salir 🛛 🔍 Atrás                                                                                                 | Siguiente »                                                                                                    |                                                                                    |                              |
|                                         |                                                                                                    |                                                                                                    |                                                                                                    |                                                                                                    |                                                                                    |                              |
| Ministerio de Mode<br>Presidencia de la | ernización<br>a Nación                                                                                   |                                                                                                    |                                                                                                    | Términos y Condiciones   Requ                                                                                                    | rerimientos Técnicos   Manual de U                                                 | uario   Preguntas Frecuentes |
|                                         |                                                                                                    |                                                                                                    |                                                                                                    |                                                                                                    |                                                                                    |                              |

i) Seleccionar en Documentación Obligatoria el **Formulario Categoría para LCM** y complete los datos según se visibilicen.

| Datos Adicionales para la Carat                                 | tula                | х                                                                                                    |
|-----------------------------------------------------------------|---------------------|----------------------------------------------------------------------------------------------------|
| Selección de Categoria                                          |                     |                                                                                                    |
| Tipo de Categoria                                               | <u>M2</u>           |                                                                                                    |
|                                                                 | L1                  |                                                                                                    |
| N° Expediente de solicitud de emisiones vehiculares iniciado en | L2                  |                                                                                                    |
| MAyDS                                                           | L3                  |                                                                                                    |
| Nro de Inscripcion a RUMP                                       | L4                  |                                                                                                    |
|                                                                 | L5                  |                                                                                                    |
|                                                                 | M1                  |                                                                                                    |
|                                                                 | M2                  | 87                                                                                                    |
|                                                                 | - M3                |                                                                                                    |
| Сеггаг                                                          | NI                  |                                                                                                    |
|                                                                 | 01                  |                                                                                                    |
|                                                                 | 02                  |                                                                                                    |
|                                                                 | 03                  |                                                                                                    |
|                                                                 | 04                  |                                                                                                    |
|                                                                 | Otros a especificar | MB y las siguientes extensiones permitidas: pdf, doc, docx, xisx, jpg,<br>al documento requerido, podrá subir uno o más archivos para cada |

En el caso de ser categoría M o N, se deberá indicar el Nro de expediente correspondiente a la documentación presentada ante el Ministerio de Ambiente para la solicitud de certificados de emisiones vehiculares.

Adicionalmente se solicitará el número de inscripción al registro RUMP. Recuerdo que de no

recordarlo, puede acceder a todos los datos de ese expediente en "Finalizados" de la solapa "Mis trámites" en el menú principal.

El botón el permite salvar los datos cargados sin dar por terminado el formulario. Antes de cerrar la ventana debe guardar los datos cargados si no desea perder lo realizado. Si se guardaron los datos y sale del formulario sin cerrar, los mismos se salvarán para continuar o modificar más adelante. Una vez presionado el botón el se da por terminado el formulario y se adjunta al expediente de requerimiento de inscripción como nueva foja.

| ii)    | Seleccionar en | Documentación | Obligatoria e | Formulario | de referencia a | a Expediente |
|--------|----------------|---------------|---------------|------------|-----------------|--------------|
| Madre. |                |               |               |            |                 |              |

| Formulario de referencia a Expediente Madre |  |  |  |  |
|---------------------------------------------|--|--|--|--|
| Expediente de referencia                    |  |  |  |  |
| N° Expediente de referencia                 |  |  |  |  |
| Guardar                                     |  |  |  |  |
| Cerrar                                      |  |  |  |  |

En este formulario se solicita únicamente el número de expediente que corresponde a la Solicitud de Licencia de Configuración de Modelo original. Puede encontrar este dato en la licencia original que obtuvo ese modelo.

#### iii) Seleccionar en Documentación Obligatoria, el Pago del trámite

| Documentación Obligatoria                                                          | Subir archivo desde: |                            |
|------------------------------------------------------------------------------------|----------------------|----------------------------|
| r Formulario Categoría para LCM ✔<br>Formulario de referencia a Expediente Madre ✔ | <b>Ф</b> Мі рс       | His Documento:<br>Adjuntos |
| Pago del trámite                                                                   | Documentos           |                            |
| 🖪 DDJJ de Mantenimiento de Especificaciones Tecnicas                               |                      | -                          |
| 🖪 Declaracion Jurada de Conformidad                                                | Arrastr              | e el archivo aquí          |
| Documentación Adicional                                                            |                      | e el alchivo aqui          |
| 🖪 Declaración Jurada de Ensayos                                                    |                      |                            |
| 🗈 Anexo P                                                                          |                      |                            |
| 🖪 Ensayos correspondientes al Anexo P                                              |                      |                            |
| 🖪 Certificado de emisiones vehiculares                                             |                      |                            |
| 🖪 Otra Documentación 🔮                                                             |                      |                            |
| Declaración Jurada de rescisión de presentación en papel                           |                      |                            |

En esta instancia debe presentar una copia del comprobante de pago del trámite ante Industria (ej: el comprobante de transferencia).

iv) Seleccionar en Documentación Obligatoria la **Declaración Jurada de Mantenimiento de Especificaciones Técnicas** 

| DDJJ de Mantenimiento de Especificaciones Tecnicas               |   |  |  |
|------------------------------------------------------------------|---|--|--|
| Establecimiento                                                  |   |  |  |
| Última presentación realizada                                    | ▼ |  |  |
| Fecha de última presentación realizada                           |   |  |  |
| Nº de Licencia correspondiente a la última presentación          |   |  |  |
| ¿Se presentan modificaciones respecto de la ultima presentación? | · |  |  |
| Guardar                                                          |   |  |  |
| Сегтаг                                                           |   |  |  |

En esta declaración debe hacer referencia a la última presentación por la que se obtuvo una Licencia (o última actualización de información)

En caso de que el modelo a homologar no presentara modificaciones respecto de aquella última presentación, seleccione "No" en la última pregunta. En caso de que presentara modificaciones, seleccione "Si" y luego enumere las modificaciones en el campo que se visualiza.

v) Seleccionar en Documentación Obligatoria la "Declaración Jurada de Conformidad".

| ■ Formulario de referencia a Evnediente Madre ✓              |                          |
|--------------------------------------------------------------|--------------------------|
| ∎ Pago del trámite                                           | bocumentos               |
| 🗈 DDJJ de Mantenimiento de Especificaciones Tecnicas 🗸       | notificados              |
| Declaracion Jurada de Conformidad                            |                          |
| Documentación Adicional                                      | Arrastre el archivo aquí |
| 🖪 Declaración Jurada de Ensayos                              |                          |
| 🖪 Anexo P                                                    |                          |
| Ensavos correspondientes al Anexo P                          |                          |
|                                                              |                          |
| Certificado de emisiones vehiculares                         |                          |
| Certificado de emisiones vehiculares No Otra Documentación ♥ |                          |

Para crear este documento, puede utilizar el modelo de declaración Jurada que figura en la página web del Ministerio de Producción: <u>http://www.produccion.gob.ar/licencias-de-configuracion-de-modelos/como-se-accede/</u>

Nota: A continuación se completará la documentación adicional. Esto significa que la presentación de cada uno de estos documentos depende del caso particular de cada presentación. Por favor, lea atentamente cada uno para determinar si es necesario o no presentarlos.

vi) Seleccionar en Documentación Adicional la **Declaración Jurada de Ensayos**. Solo será necesario activar la casilla de declaración jurada haciendo click en ella.

| Declaración Jurada de Ensayos x                                                                                                    |
|----------------------------------------------------------------------------------------------------|
| Declaración Jurada                                                                                                    |
| Las piezas, subconjuntos o conjuntos que forman el sistema vehicular del prototipo ensayado no han sufrido modificaciones en su diseño, materiales, procesos de fabricación y control, funcionalidad, y prestación del vehículo objeto de la petición entre el momento de la realización de los ensayos presentados y la fecha de presentación de la solicitud. Asimismo, se declara que los prototipos ensayados se corresponden fielmente con el vehículo sujeto a homologación. |
| Declaro bajo juramento que los datos consignados en la presente                                                                                                    |
| Guardar                                                                                                    |
| Сеггаг                                                                                                    |

vii) Seleccionar en Documentación Adicional el **Anexo P** y adjuntar un PDF con la documentación relativa al Anexo P. Se puede adjuntar un único documento.

| Documentación Obligatoria                                                                                                    | Subir archivo desde:   |                 |
|----------------------------------------------------------------------------------------------------|------------------------|-----------------|
| ➡ Formulario Categoría para LCM ✓ ➡ Formulario de referencia a Expediente Madre ✓                                            | <b>Э</b> Мі рс         | Mis Documentos  |
| <ul> <li>Pago del trámite</li> <li>Pago del trámite</li> <li>DDJJ de Mantenimiento de Especificaciones Tecnicas ✓</li> </ul> | Cocumentos notificados |                 |
| Declaracion Jurada de Conformidad                                                                                            | Arrastre               | el archivo aquí |
| 🖺 Declaración Jurada de Ensayos 🗸                                                                                            |                        |                 |
| 🖪 Anexo P                                                                                                    |                        |                 |
| Ensayos correspondientes al Anexo P                                                                                          |                        |                 |
| Certificado de emisiones vehiculares                                                                                         |                        |                 |
| 🔁 Otra Documentación 😋                                                                                                    |                        |                 |
| Declaración, Jurada de rescisión de presentación en papel                                                                    |                        |                 |

viii) Seleccionar **Ensayos correspondientes al Anexo P** y adjuntar uno o varios PDFs los ensayos respaldatorios de la documentación presentada como Anexo P. Haciendo click en el

signo <sup>O</sup> podrá adjuntar documentos adicionales.

| 🖪 Formulario Categoría para LCM 🗸                          | @ Minc       | 🗁 Mis Documentos  |
|------------------------------------------------------------|--------------|-------------------|
| 🌓 Formulario de referencia a Expediente Madre 🗸            | © Mir pc     | Adjuntos          |
| 🖪 Pago del trámite                                         | 🗁 Documentos |                   |
| 🖪 DDJJ de Mantenimiento de Especificaciones Tecnicas 🗸     | notificados  |                   |
| 🖪 Declaracion Jurada de Conformidad                        |              |                   |
| Documentación Adicional                                    | Arrastr      | e el archivo aquí |
| 🖪 Declaración Jurada de Ensayos 🗸                          |              |                   |
| 🔁 Anexo P                                                  |              |                   |
| Ensayos correspondientes al Anexo P                        |              |                   |
| Certificado de emisiones vehiculares                       |              |                   |
| 🖪 Otra Documentación 🖸                                     |              |                   |
| 🏲 Declaración Jurada de rescisión de presentación en papel |              |                   |

 ix) Seleccionar de Documentación Adicional Certificado de emisiones vehiculares en PDF (en caso de que lo tuviera disponible al momento de iniciar el trámite).

| Documentación Obligatoria                             | Subir archivo des | :de:                     |
|-------------------------------------------------------|-------------------|--------------------------|
| 🖪 Formulario Categoría para LCM                       |                   | 🕞 Mis Document           |
| 🚯 Formulario de referencia a Expediente Madre         | () Mi p           | Adjuntos                 |
| 🖪 Pago del trámite                                    | 🗁 Docum           | entos                    |
| 🖪 DDJJ de Mantenimiento de Especificaciones Tecnicas  | notifica          | dos                      |
| 🖪 Declaracion Jurada de Conformidad                   |                   |                          |
| Documentación Adicional                               | Ð                 | Arrastre el archivo aquí |
| 🖪 Declaración Jurada de Ensayos                       |                   |                          |
| 🖪 Anexo P                                             |                   |                          |
| 🖪 Ensayos correspondientes al Anexo P                 |                   |                          |
| Certificado de emisiones vehiculares                  |                   |                          |
| 🖪 Otra Documentación 😋                                |                   |                          |
| B Barlanatán kundu da anatisián da anatosián an anati |                   |                          |

x) Seleccionar de Documentación Adicional Otra Documentación para adjuntar (en caso

|                                  | que                                     | lo                        |                       |
|----------------------------------|-----------------------------------------|---------------------------|-----------------------|
| Documentacio                     | ón Obligatoria                          | Subir archivo desde:      |                       |
| 🖪 Formulario Categor             | ía para LCM<br>encia a Expediente Madre | 🎯 Mi pc 🔭 Mis             | Documentos<br>djuntos |
| Pago del trámite DJJ de Mantenim | iento de Especificaciones Tecnicas      | Documentos<br>notificados |                       |
| E Declaracion Jurada             | de Conformidad                          |                           |                       |
| Documentacio                     | ón Adicional                            | Arrastre el archivo       | aquí                  |
| 🖪 Declaración Jurada             | de Ensayos                              |                           |                       |
| 🖪 Anexo P                        |                                         |                           |                       |
| 🖪 Ensayos correspon              | dientes al Anexo P                      |                           |                       |
| 🖪 Certificado de emis            | iones vehiculares                       |                           |                       |
|                                  | ión 🗛                                   |                           |                       |

## Paso 3 para registrarse: Confirmación de los datos cargados.

| Documentación Obligatoria                                                                                                    |  |  |  |  |
|----------------------------------------------------------------------------------------------------|--|--|--|--|
| Nombre                                                                                                    |  |  |  |  |
| Formulario Categoría para LCM: IF-2017-01586393DNI#MP                                                                                                    |  |  |  |  |
| Formulario de referencia a Expediente Madre: IF-2017-01586392DNI#MP                                                                                                    |  |  |  |  |
| Pago del trámite: IF-2017-01586391DNI#MP                                                                                                    |  |  |  |  |
| DDJJ de Mantenimiento de Especificaciones Tecnicas: IF-2017-01586388DNI#MP                                                                                                    |  |  |  |  |
|                                                                                                    |  |  |  |  |
| Declaracion Jurada de Conformidad: IF-2017-01586390DNI#MP                                                                                                    |  |  |  |  |
| Declaracion Jurada de Conformidad: IF-2017-01586390DNI#MP Documentación Adicional                                                                                                    |  |  |  |  |
| Declaracion Jurada de Conformidad: IF-2017-01586390DNI#MP Documentación Adicional Nombre                                                                                                    |  |  |  |  |
| Declaración Jurada de Conformidad: IF-2017-01586390DNI#MP  Documentación Adicional  Nombre  Declaración Jurada de Ensayos: IF-2017-01586396DNI#MP                                                                                                    |  |  |  |  |
| Declaracion Jurada de Conformidad: IF-2017-01586390DNI#MP  Documentación Adicional  Nombre  Declaración Jurada de Ensayos: IF-2017-01586396DNI#MP  Anexo P. IF-2017-01586398DNI#MP                                                                                                    |  |  |  |  |
| Declaracion Jurada de Conformidad: IF-2017-01586390DNI#MP  Documentación Adicional  Nombre  Declaración Jurada de Ensayos: IF-2017-01586396DNI#MP  Anexo P. IF-2017-01586396DNI#MP  Ensayos correspondientes al Anexo P. IF-2017-01586397DNI#MP                                                                            |  |  |  |  |
| Declaracion Jurada de Conformidad: IF-2017-01586390DNI#MP  Documentación Adicional  Nombre  Declaración Jurada de Ensayos: IF-2017-01586396DNI#MP  Anexo P. IF-2017-01586398DNI#MP  Ensayos correspondientes al Anexo P. IF-2017-01586397DNI#MP  Certificado de emisiones vehiculares: IF-2017-01586399DNI#MP              |  |  |  |  |
| Declaracion Jurada de Conformidad: IF-2017-01586390DNI#MP  Documentación Adicional  Nombre  Declaración Jurada de Ensayos: IF-2017-01586396 -DNI#MP  Declaración Jurada de Ensayos: IF-2017-01586396 -DNI#MP  Certificado de emisiones vehiculares: IF-2017-01586397 -DNI#MP  Otra Documentación: IF-2017-01586395 -DNI#MP |  |  |  |  |

Revisar los datos y que estén los formularios del paso 2 en Documentación Obligatoria y Confirmar Operación **Company** 

El sistema generará un **resumen de la operación** y el número de expediente con el cual podrá realizarle un seguimiento.

|                                                         |            | Besume                 | n de Operación                                                      |                                                                        |
|---------------------------------------------------------|------------|------------------------|---------------------------------------------------------------------|------------------------------------------------------------------------|
|                                                         |            | heounie                |                                                                     |                                                                        |
|                                                         |            | Información            | Su expediente se ha generado con exito                              |                                                                        |
|                                                         |            | Tipo de trámite        | Solicitud de Renovación de Licencia de Configuració<br>Modelo (LCM) | on de                                                                  |
|                                                         |            | Código de expediente   | EX-2017-01586447-APN-DNI#MP                                         |                                                                        |
|                                                         | Document   | tos asociados          |                                                                     |                                                                        |
|                                                         | Eacha da   |                        |                                                                     |                                                                        |
|                                                         | Creación   | Número de Documento    | Referencia                                                          | Acciones                                                               |
|                                                         | 05/02/2017 | PV-2017-01586448DNI#MP | Carátula                                                            | ٢                                                                      |
|                                                         | 05/02/2017 | RE-2017-01586446DNI#MP | Presentación Ciudadana                                              | ٢                                                                      |
|                                                         | 05/02/2017 | IF-2017-01586393DNI#MP | Formulario Categoría para LCM                                       | ۲                                                                      |
|                                                         | 05/02/2017 | IF-2017-01586392DNI#MP | Formulario de referencia a Expediente Madre                         | ۲                                                                      |
|                                                         | 05/02/2017 | IF-2017-01586391DNI#MP | Pago del trámite                                                    | ٢                                                                      |
|                                                         | 05/02/2017 | IF-2017-01586388DNI#MP | DDJJ de Mantenimiento de Especificaciones<br>Tecnicas               | ۲                                                                      |
|                                                         |            |                        |                                                                     |                                                                        |
|                                                         | 05/02/2017 | IF-2017-01586390DNI#MP | Declaracion Jurada de Conformidad                                   | ۲                                                                      |
|                                                         | 05/02/2017 | IF-2017-01586396DNI#MP | Declaración Jurada de Ensayos                                       | ۲                                                                      |
|                                                         | 05/02/2017 | IF-2017-01586398DNI#MP | Anexo P                                                             | ٢                                                                      |
|                                                         | 05/02/2017 | IF-2017-01586397DNI#MP | Ensayos correspondientes al Anexo P                                 | ٢                                                                      |
|                                                         |            |                        | ← Anterior 1 2                                                      | Próxima →                                                              |
|                                                         |            |                        | Cerrar                                                              |                                                                        |
|                                                         |            |                        |                                                                     |                                                                        |
| Ministerio de Modernización<br>Presidencia de la Nación |            |                        | Términos y Condicione:                                              | s   Requerimientos Técnicos   Manual de Usuario   Preguntas Frecuentes |

Toda notificación al respecto podrá ser visualizada por el usuario en el sistema de Trámites a Distancia – TAD, en la sección **Mis Notificaciones**.

| 🚯 Gestión Documental   ð Tramitación a Dista            |              |                        |                                                                    |
|---------------------------------------------------------|--------------|------------------------|--------------------------------------------------------------------|
| Trámites a Distancia Presidencia de la Nación           |              |                        |                                                                    |
| 🏠 Inicio 🕞 Tramitación a distancia                      |              |                        | 🐣 PURIFICACION JUAN MARCELO -                                      |
| NLIEVO TRÁMITE                                          | MIS TRÄMITES |                        |                                                                    |
| ME DOLINHAROS<br>ADUNTOS                                |              | CONSULTAS              |                                                                    |
| Ministerio de Modernización<br>Presidencia de la Nación |              | Términos y Condiciones | Requerimientos Técnicos   Manual de Usuario   Preguntas Frecuentes |

Una vez ingresado el expediente, se evaluará el mismo, y en caso de ser aprobado recibirá una notificación para descargarse la LICENCIA DE CONFIGURACIÓN DE MODELO.

En la sección Mis Trámites podrá hacerle un seguimiento a sus trámites electrónicos en curso.

| estión Documental   🕭        | Tramitación a Dista                           |                                                                         |                       |                   |                                                                               |                                     |                             |
|------------------------------|-----------------------------------------------|-------------------------------------------------------------------------|-----------------------|-------------------|-------------------------------------------------------------------------------|-------------------------------------|-----------------------------|
|                              | Trámites a Distancia<br>Presidencia de la Nac | ión                                                                     |                       |                   |                                                                               |                                     |                             |
| 👌 Inicio 🕞 Tramitaci         | ón a distancia                                |                                                                         |                       |                   |                                                                               | 🔺 A                                 | RIFICACION JUAN MARCELO     |
|                              | NUEVO TRÁMITE                                 | MIS TRAMITES                                                            |                       |                   | 3<br>MISTAREAS                                                                | INS NOTFICACIONES                   |                             |
|                              |                                               |                                                                         |                       |                   | Q<br>CONSULTAS                                                                |                                     |                             |
| Ministerio de<br>Presidencia | Modernización<br>de la Nación                 |                                                                         |                       |                   | Téminos y Condiciones                                                         | Requerimientos Técnicos   Manual de | Usuario   Preguntas Frecuer |
|                              |                                               |                                                                         |                       |                   |                                                                               | - Anterior 1 Z                      | 3 + 3 i ioxiiiia →          |
| En Curs                      | 0                                             |                                                                         |                       |                   |                                                                               |                                     |                             |
|                              |                                               |                                                                         |                       |                   |                                                                               | Buscar.                             |                             |
| Fecha                        | Código de expediente                          | Nombre del Trámite                                                      | Estado                | Último<br>Destino | Motivo                                                                        | Apoderado                           | Acciones                    |
| 05/02/2017                   | EX-2017-01586447-APN-DNI#MP                   | Solicitud de Renovación de Licencia<br>de Configuración de Modelo (LCM) | Iniciación            | DNI#MP            | Solicitud de Renovación<br>de Licencia de<br>Configuración de Modelo<br>(LCM) |                                     |                             |
| 03/02/2017                   | EX-2017-01440875-APN-DNI#MP                   | Solicitud de Licencia de<br>Configuración de Modelo (LCM)               | Subsanación           | INTI#MP           | Solicitud de Licencia de<br>Configuración de Modelo<br>(LCM)                  |                                     |                             |
| 02/02/2017                   | EX-2017-01441244-APN-DNI#MP                   | Solicitud de Renovación de Licencia<br>de Configuración de Modelo (LCM) | Evaluación<br>General | DNI#MP            | Solicitud de Renovación<br>de Licencia de<br>Configuración de Modelo<br>(LCM) |                                     |                             |
| 25/01/2017                   | EX-2017-01073801-APN-DNI#MP                   | Solicitud de Licencia de<br>Configuración de Modelo (LCM)               | Iniciación            | DNI#MP            | Solicitud de Licencia de<br>Configuración de Modelo<br>(LCM)                  |                                     |                             |

← Anterior 1 Próxima →